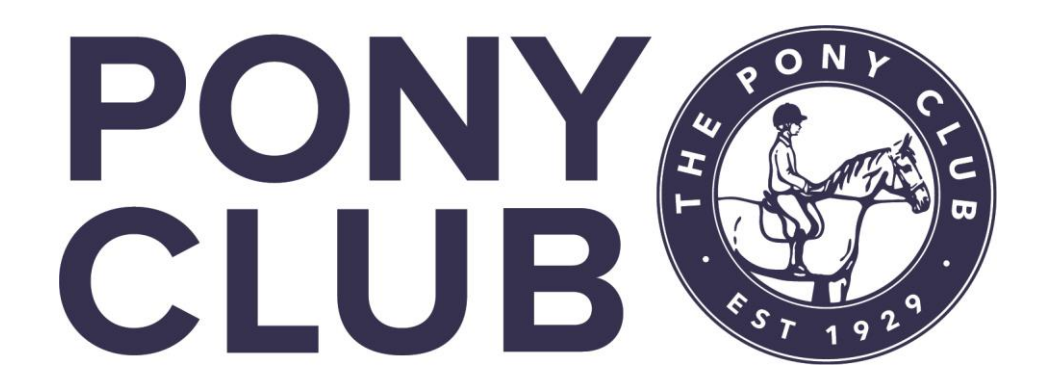

# Disclosure Check Guidance

February 2025

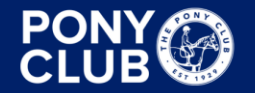

FUN | FRIENDSHIP | HORSEMANSHIP | SPORT

pcuk.org © The Pony Club 2024

### **Disclosure Check Application Process Guidance for Branches**

- Introduction
- What is Required by The Pony Club
- Types of Disclosure Checks
- The DBS Process
- Setting up an Account with uCheck
- How to Apply for a Disclosure Check
- Identification Verification
- Tracking Applications
- The Update Service
- Setting up an Account with AccessNI
- Recording Information on PELHAM
- FAQ's
- Useful Links and Contacts

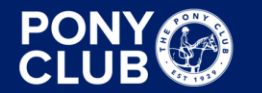

## Introduction

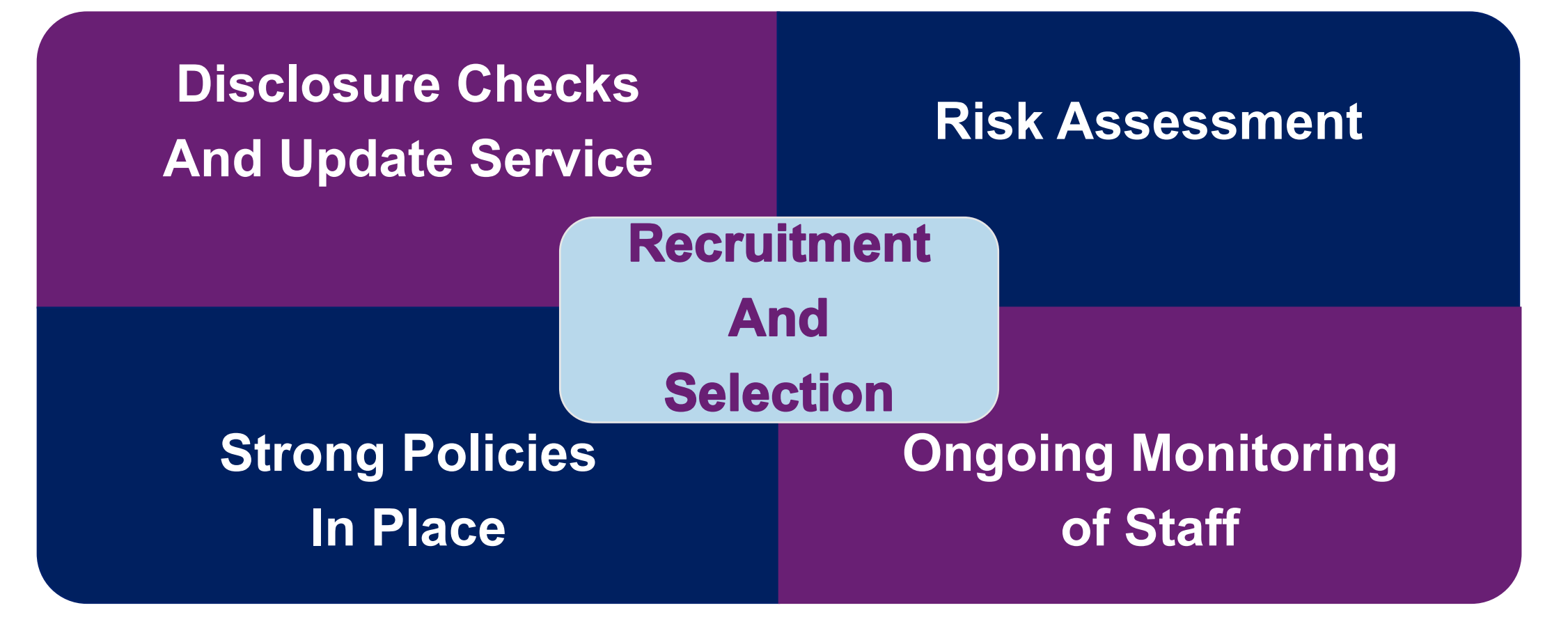

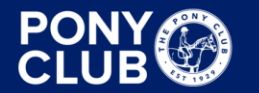

# What is required by The Pony Club?

<u>Committee Roles &</u> <u>Required Minimum</u> <u>Qualifications Matrix 2025</u>

Taken from the <u>Health &</u> <u>Safety, Safeguarding and</u> <u>Horse Welfare Rule Book</u> <u>2025</u>

#### COMMITTEE ROLES AND REQUIRED MINIMUM QUALIFICATION MATRIX

From 1st January 2025, all Area Representatives and Essential Committee Roles must comply with the matrix.

From 1st January 2026, all other committee roles must comply.

For the avoidance of doubt, From 1st January 2025, it is strongly recommended that ALL committee members comply with this requirement until it becomes mandatory on 1st January 2026.

| ESSENTIAL<br>COMMITTEE<br>ROLES                             | Disclosure<br>Check | Safeguarding<br>Certificate | First Aid<br>Training | Branch<br>officials<br>Training | Treasurer<br>Treining           |
|-------------------------------------------------------------|---------------------|-----------------------------|-----------------------|---------------------------------|---------------------------------|
| District<br>Commissioner/<br>Joint District<br>Commissioner | Mandatory           | Mandatory                   | Mandatory             | Mandatory                       | Strongly<br>Advised             |
| Branch Secretary                                            | Mandatory           | Mandatory                   | Strongly<br>Advised   | Strongly<br>Advised             |                                 |
| Branch Treasurer                                            | Mandatory           | Mandatory                   | Strongly<br>Advised   | Strongly<br>Advised             | Mandatory<br>(from Jan<br>2026) |
| Health & Safety<br>Officer                                  | Mandatory           | Mandatory                   | Mandatory             | Strongly<br>Advised             |                                 |
| Safeguarding<br>Officer                                     | Mandatory           | Mandatory*                  | Strongly<br>Advised   | Strongly<br>Advised             |                                 |

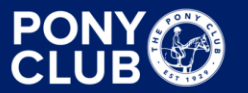

# **Types of Disclosure Checks**

England & Wales - DBS

Disclosure & Barring Service

Completed online with uCheck and DBS

<u>Scotland – PVG</u> Protecting Vulnerable Groups

Completed via uCheck and Disclosure Scotland Northern Ireland - Access NI Access Northern Ireland

Completed via Access NI

### **Enhanced Disclosure Check with Child Barred List Check**

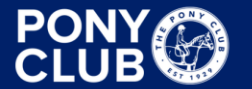

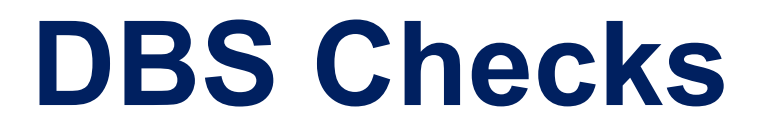

### **The Process Explained**

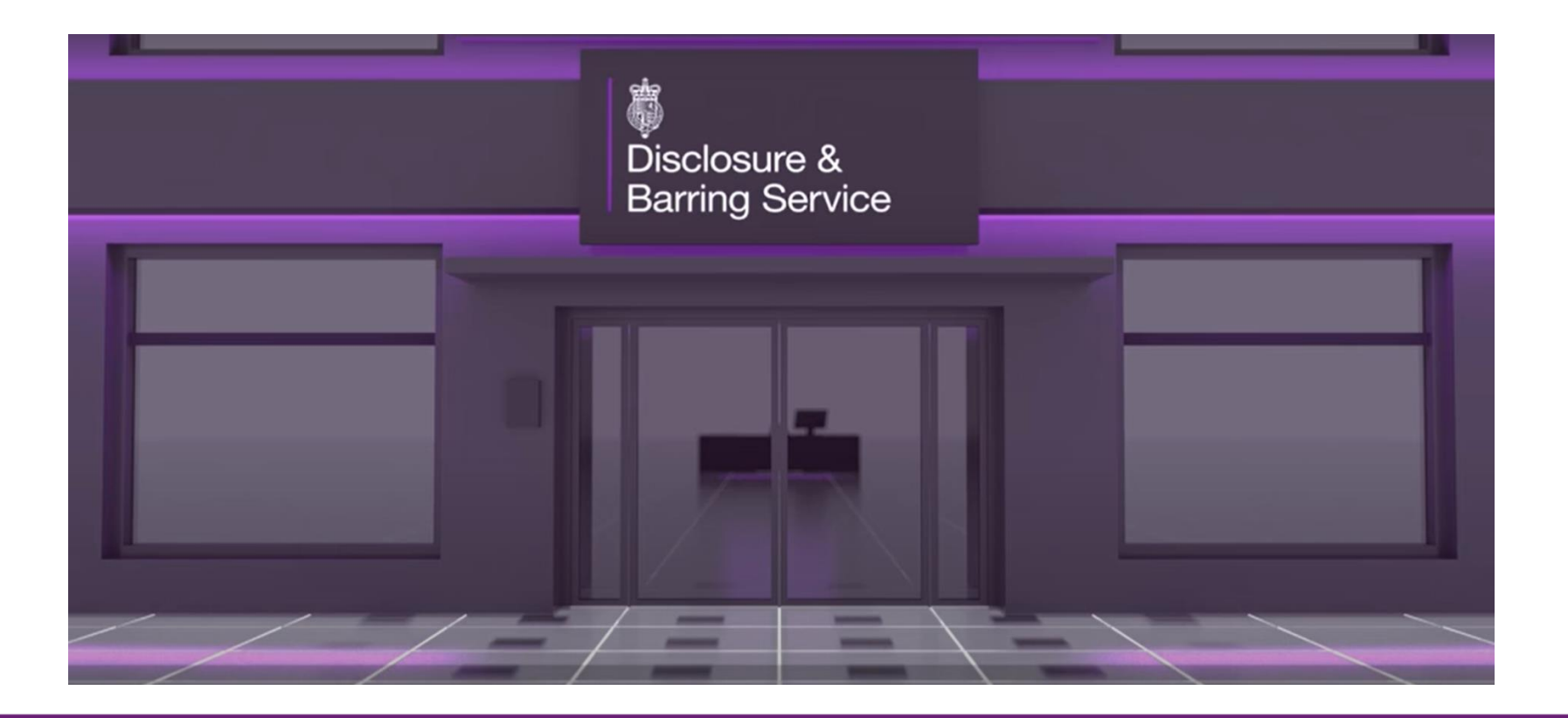

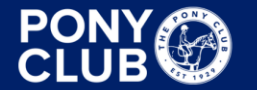

FUN | FRIENDSHIP | HORSEMANSHIP | SPORT

pcuk.org © The Pony Club 2024

# Setting up an Account with uCheck

- Register for an account at <u>www.ucheck.co.uk/online-dbs-checks-for-employers</u>
- Complete the New Customer Enquiry Form and Submit
- This will open a 'Thank You for your Enquiry' message
- You will shortly receive an email from uCheck with a link to a more detailed Registration Form *Check in your Junk or Spam email*
- Use the code **DISCLOSURESERVICESFREE** to avoid the registration fee if you previously had an account with Disclosure Services
- Once complete you will have access to create new applications and check on the status of those already submitted and awaiting review.

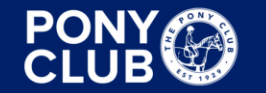

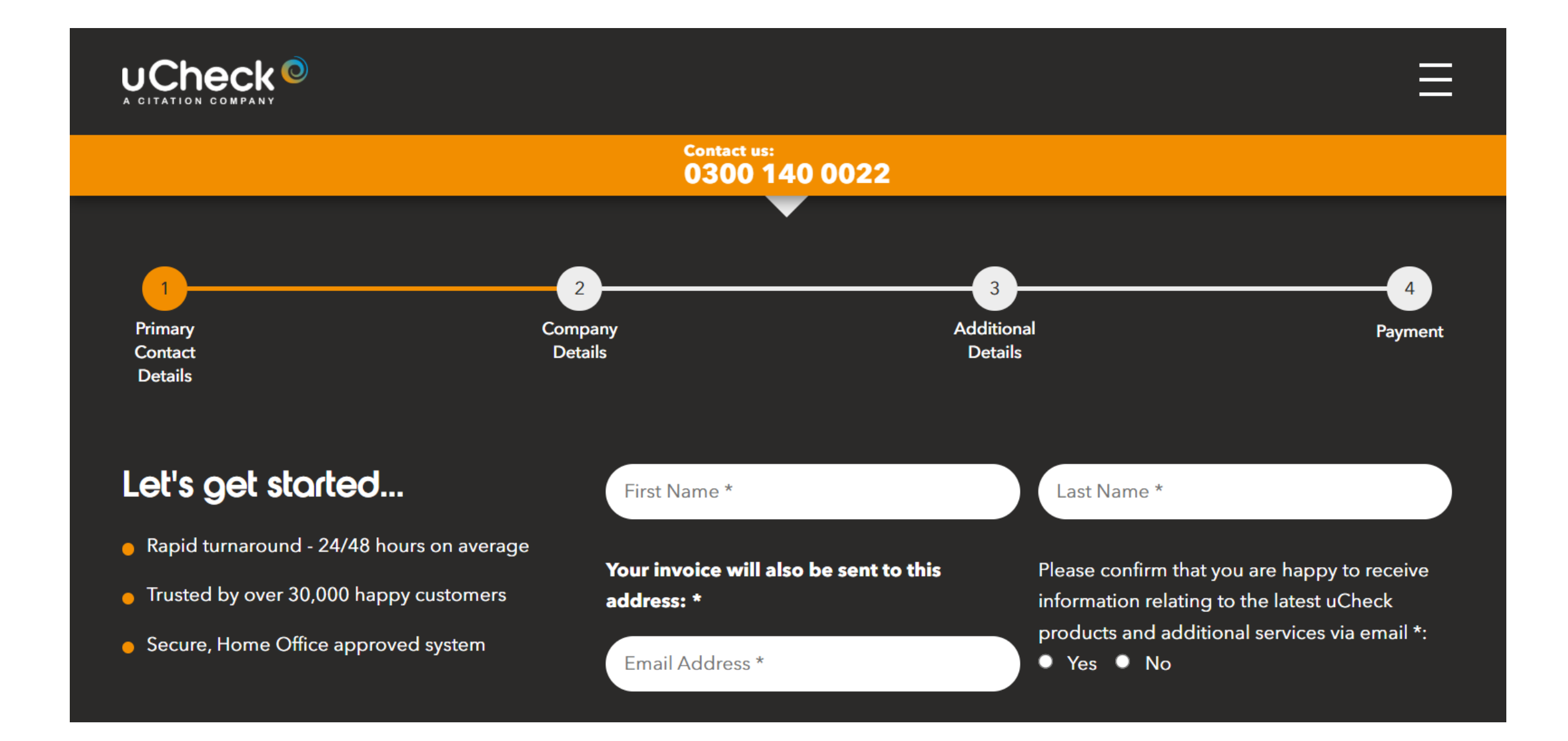

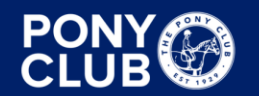

pcuk.org © The Pony Club 2024

### Dashboard

| DASHBOARD RESULTS      |                        | O<br>SEARCH   |                         | welcome back                                                 |
|------------------------|------------------------|---------------|-------------------------|--------------------------------------------------------------|
|                        |                        |               |                         | Check a NEW applicant                                        |
| Welcome to Yo          | ur Account             |               |                         |                                                              |
| USER INFORMAT COMP     | ANY INFO EMAIL OPTIONS | CHECK A NEW A | CRIMINAL RECO PO        | SITIONS                                                      |
| Us                     | er                     |               | PERSONAL INFORMAT       | ION:                                                         |
| Applications per Page: |                        |               | Forename:<br>Surname:   |                                                              |
| Select                 | ~                      |               | Email:                  |                                                              |
| Default Homepage:      |                        |               | If you need assistance. | click the support icon at the bottom right of the webpage to |
| DASHBOARD              | ~                      |               | access our knowledge    | base or chat with us                                         |
| Save                   |                        |               | Add New Us              | Ser  ? Need support? Click                                   |

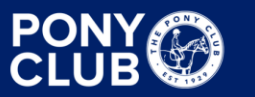

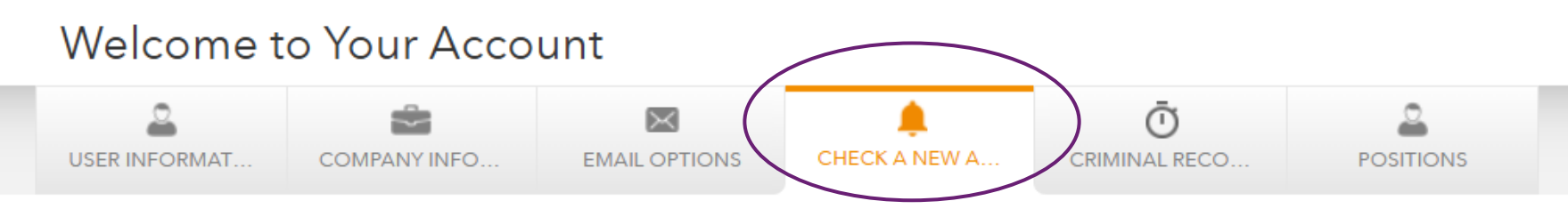

### 💄 Check a New Applicant Reminders

This reminder system is for organisations that utilise **Send To Applicant** on the Check a NEW Applicant screen.

If your applicant fails to supply their information you can trigger up to 3 additional time based reminder emails. Please make your selection by choosing how many reminders you would like enabled including the number of days **AFTER the initial send**.

| ✓ Reminder 1                      | Yes | ~ | ✓ Reminder 2                      | Yes | ~ | ✓ Reminder 3                      | Yes | ~ |
|-----------------------------------|-----|---|-----------------------------------|-----|---|-----------------------------------|-----|---|
| Number of days after initial send | 7   | ~ | Number of days after initial send | 14  | ~ | Number of days after initial send | 21  | ~ |

The reminder intervals in this function is set by you, it allows a prompt to be sent to the applicant to complete and submit their application.

**Please note:** It is advisable to send the applicant a separate email once the invitation has been sent to ask them to check their junk or spam mailbox. The invitation will come from uCheck, not The Pony Club.

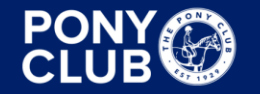

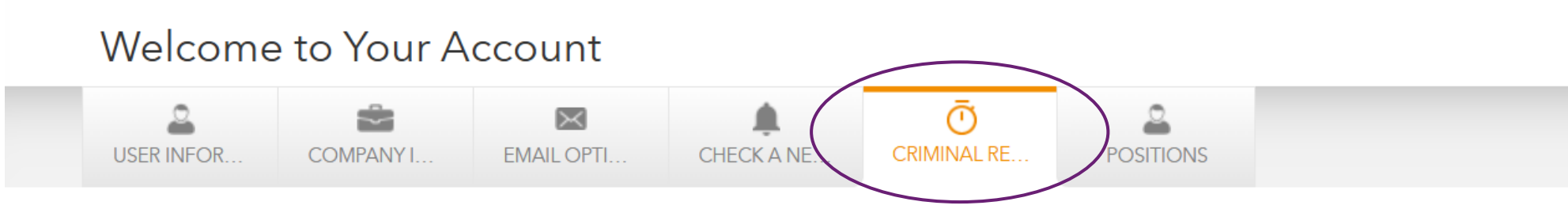

### Ӧ Criminal Record Re-Checking Reminders

This reminder system is for organisations that have requested a criminal record check and require an email reminder when a certain amount of months have elapsed since the date the result was issued.

Please select the number of reminders you require, and the months after the result issue date that you would like it to be sent.

| < Reminder 1                                       | Yes | ~ | Reminder 2                                         | Yes | ~ | Reminder 3                                         | Yes | ~ |
|----------------------------------------------------|-----|---|----------------------------------------------------|-----|---|----------------------------------------------------|-----|---|
| Number of months<br>after the result issue<br>date | 33  | ~ | Number of months<br>after the result issue<br>date | 34  | ~ | Number of months<br>after the result issue<br>date | 35  | ~ |

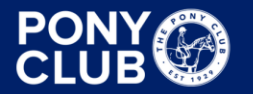

### Welcome to Your Account

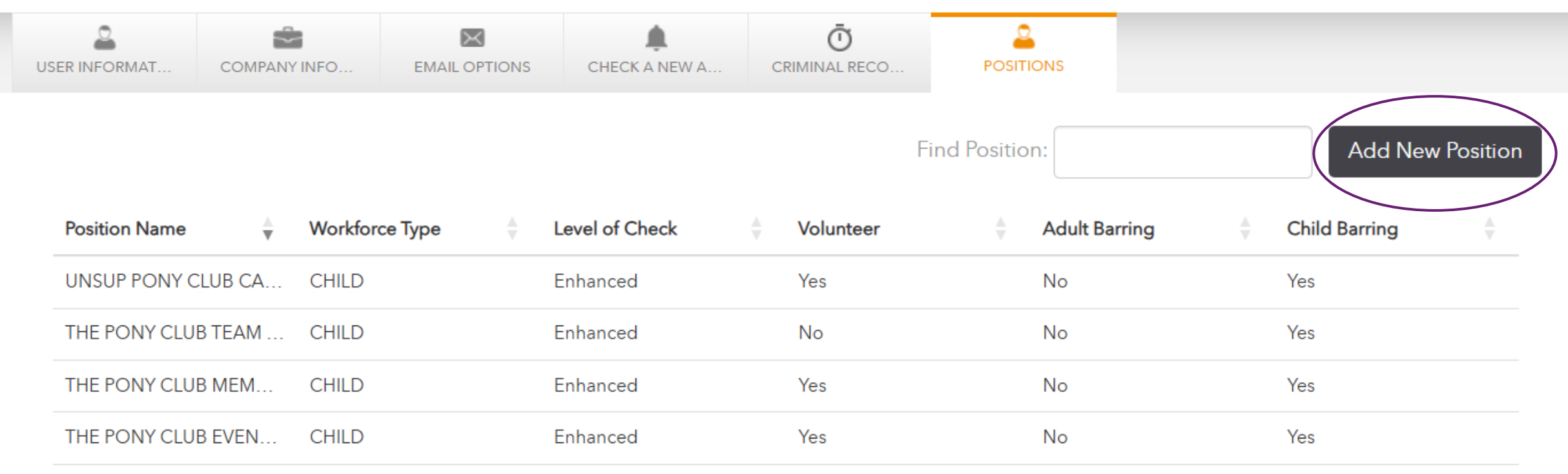

The description is key to the approval of the position, roles such as Committee Member and Treasurer aren't typically viewed as a role working with children and may result in an application being declined.

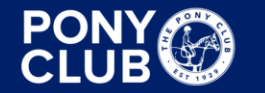

### Add A Position Form

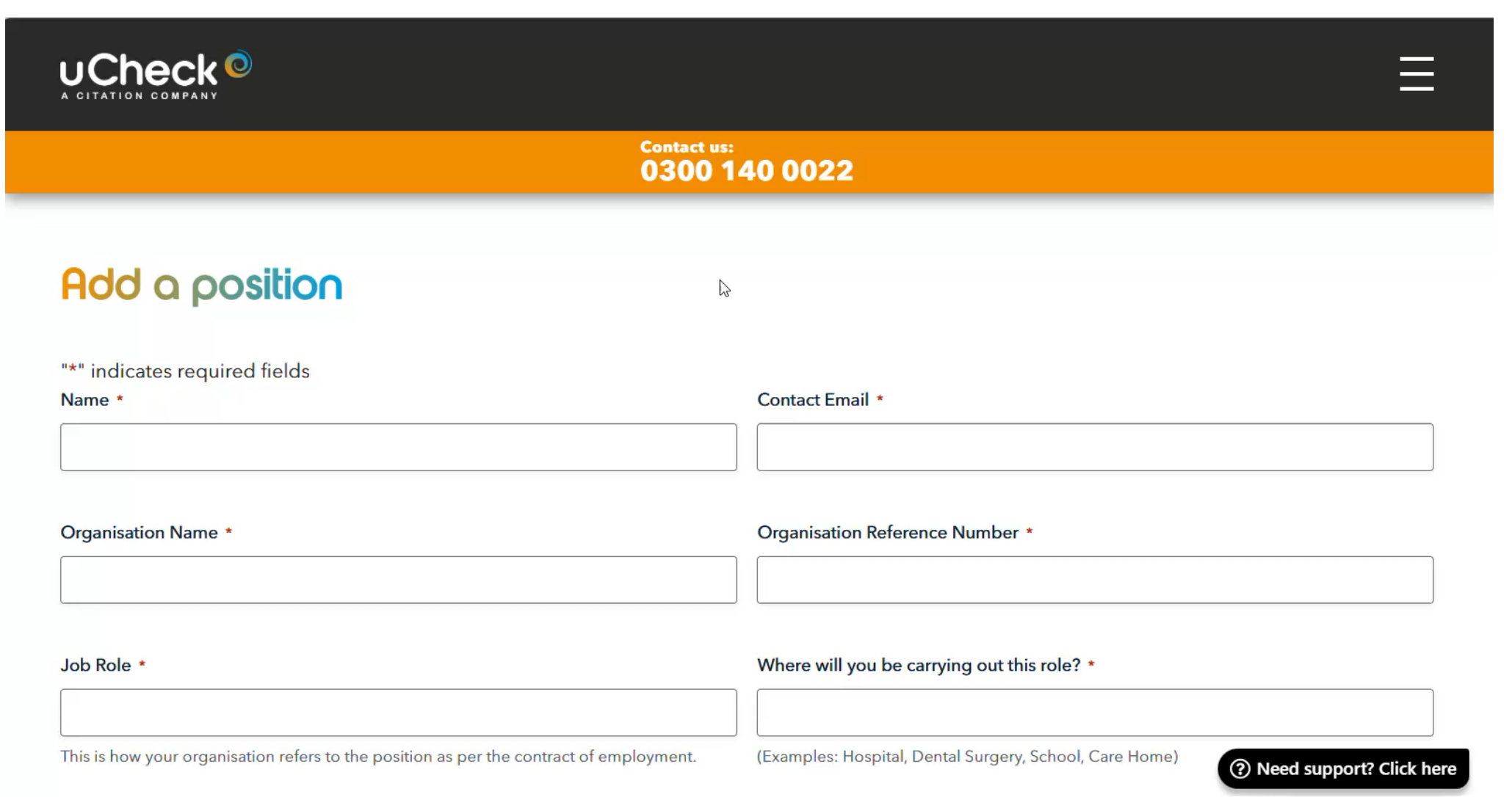

# How to Apply for a Disclosure Check

To initiate a new application ' Check a NEW Applicant' This will open a new window on your Dashboard.

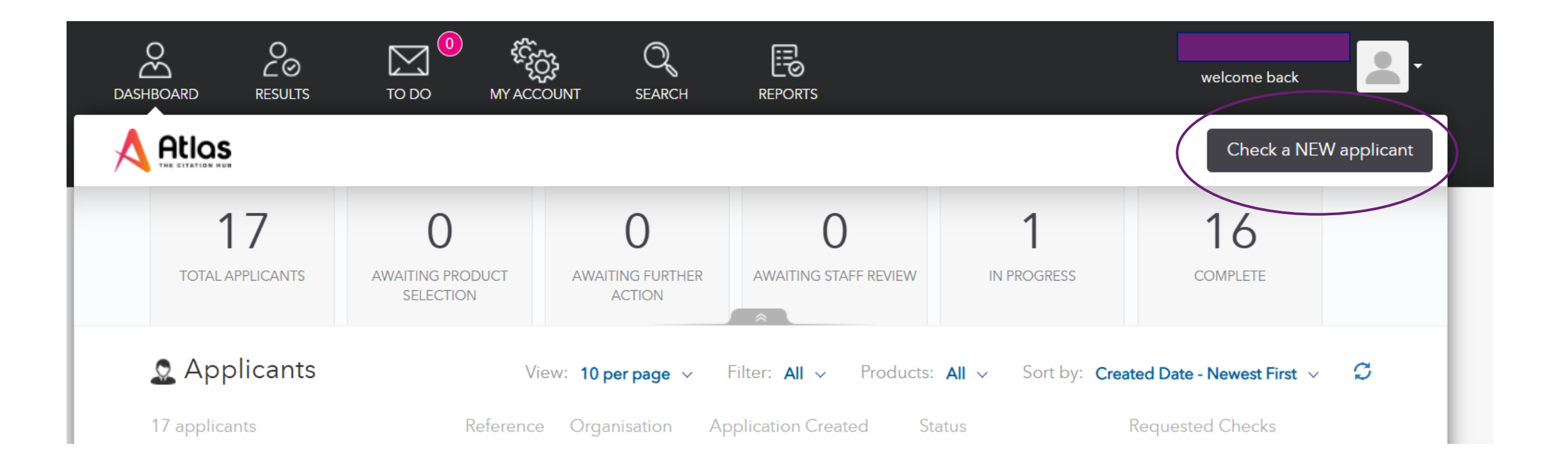

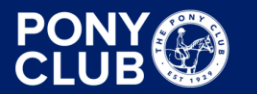

Next to the DBS icon choose Enhanced, this will then bring up the price of the disclosure check. If the check is for a volunteer, select volunteer and a 'Volunteer Check Notice' will pop up for you to confirm the applicant meets the volunteer criteria

#### The Pony Club Stoneleigh Check New Applicant

Please select the checks you want performed on the applicant

| Disclosure & Barring Service           | Please Select P                 | roducts           |
|----------------------------------------|---------------------------------|-------------------|
| DBS C Enhanced F Digital ID            | £0. <sup>00</sup> No products   | selected £0.00    |
| DBS Adult First Check Volunteer        | TOTAL                           | £0.00             |
| O Standard 🕑 Digital ID                | Charge Applica                  | nt for the Check? |
|                                        | more 🗸                          |                   |
| -0                                     | Internal Refer                  | ence (optional)   |
| Disclosure & Barring Service Basic Che | figure 1D £35.90 Start Applicat | ion Copy Link     |
|                                        | more 🗸                          | or                |
| Disclosure Scotland Basic Chack        | Applicant Em                    | ail Address       |
| BASIC Scotland                         | more V                          |                   |
|                                        | <u>Current</u>                  |                   |
|                                        | Surname                         |                   |

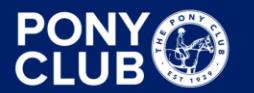

### Volunteer Check Notice

#### Volunteer Check Notice - Please read carefully

You have selected a volunteer check.

Please note that to be able to request a volunteer check the DBS volunteer criteria set out below applies.

The applicant MUST NOT:

- · benefit directly from the position for which the DBS application is being submitted
- receive any payment (except for travel and other approved out-of-pocket expenses)
- be on a work placement
- be on a course that requires them to do this job role
- be in a trainee position that will lead to a full-time role/qualification

If you request a volunteer check and the applicant does not meet the above criteria the DBS may retrospectively charge the application fee. In addition, uCheck will charge a £15+ VAT administration fee for collecting this payment.

This must be ticked

I confirm that the applicant meets the DBS volunteer criteria. I understand that selecting this field incorrectly may result in being retrospectively charged the fees as outlined above. **(Tick to confirm)**.

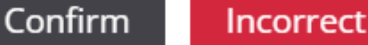

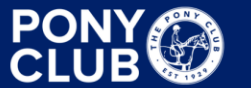

### 韋 The Pony Club Stoneleigh

### Check New Applicant

Please select the checks you want performed on the applicant

| DBS        | Disclosure & Barring Service<br>Enhanced Jugital ID<br>DBS Adult First Check<br>Volunteer<br>Standard Jugital ID<br>Volunteer | ✓ added <b>£63.<sup>90</sup></b><br>more ✓    | Digital ID<br>OFF (Click to turn ON<br>Digital Identity Verificat<br>the check selected. This<br>feature allows the appli<br>digitally prove their ide<br>sharing ID documents u<br>Office EasyID or Yoti ap | )<br><b>ion</b> supports<br>s time-saving<br>cant to<br>ntity by<br>using the Post<br>p. | Extra Cost                                      |
|------------|----------------------------------------------------------------------------------------------------|-----------------------------------------------|----------------------------------------------------------------------------------------------------|------------------------------------------------------------------------------------------|-------------------------------------------------|
| BASIC      | Disclosure & Barring Service Basic Check F Digital ID<br>England & Wales                                                      | ⊘ disabled <b>£35.<sup>90</sup></b><br>more ❤ | How it Worl<br>Products Selected                                                                                                    | ks                                                                                       |                                                 |
| BASIC      | Disclosure Scotland Basic Check<br>Scotland                                                                                   | ⊗ disabled <b>£39.<sup>40</sup></b><br>more ❤ | DBS Enhanced TOTAL Charge Applicant for the                                                                                                    | £63.90<br><b>£63.90</b><br>e Check?                                                      | Will Charge the<br>Applicant.<br>Submission wil |
| (©)<br>RTW | Right to Work                                                                                                    | £10. <sup>20</sup><br>more ∽                  | No Position                                                                                                    | -                                                                                        | not proceed unt<br>the fee is paid              |

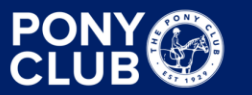

### The Pony Club Stoneleigh Check New Applicant

Please select the checks you want performed on the applicant

| DBS        | <ul> <li>Disclosure &amp; Barring Service</li> <li>Enhanced Digital ID</li> <li>DBS Adult First Check</li> </ul> | ✓ added <b>£14.<sup>40</sup></b>    | OFF (Click to turn ON)                                                                                 |                       |
|------------|----------------------------------------------------------------------------------------------------|-------------------------------------|----------------------------------------------------------------------------------------------------|-----------------------|
|            | Volunteer                                                                                                    |                                     | <b>Digital Identity Verification</b> supports<br>the check selected. This time-saving                  |                       |
|            | Volunteer                                                                                                    | more 🗸                              | digitally prove their identity by<br>sharing ID documents using the Post<br>Office EasyID or Yoti app. |                       |
| BASIC      | Disclosure & Barring Service Basic Check F Digital ID<br>England & Wales                                         | ⊘ disabled <b>£35.<sup>90</sup></b> | How it Works Products Selected                                                                         |                       |
| L<br>BASIC | Disclosure Scotland Basic Check<br>Scotland                                                                      | ⊘ disabled £39.40                   | DBS Enhanced Volunteer£14.40TOTAL£14.40                                                                | Admin Fee             |
| 205        |                                                                                                    | more 🗸                              | Charge Applicant for the Check?                                                                        |                       |
| RTW        | Right to Work                                                                                                    | £10. <sup>20</sup>                  | Position                                                                                               | Description<br>is key |

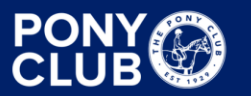

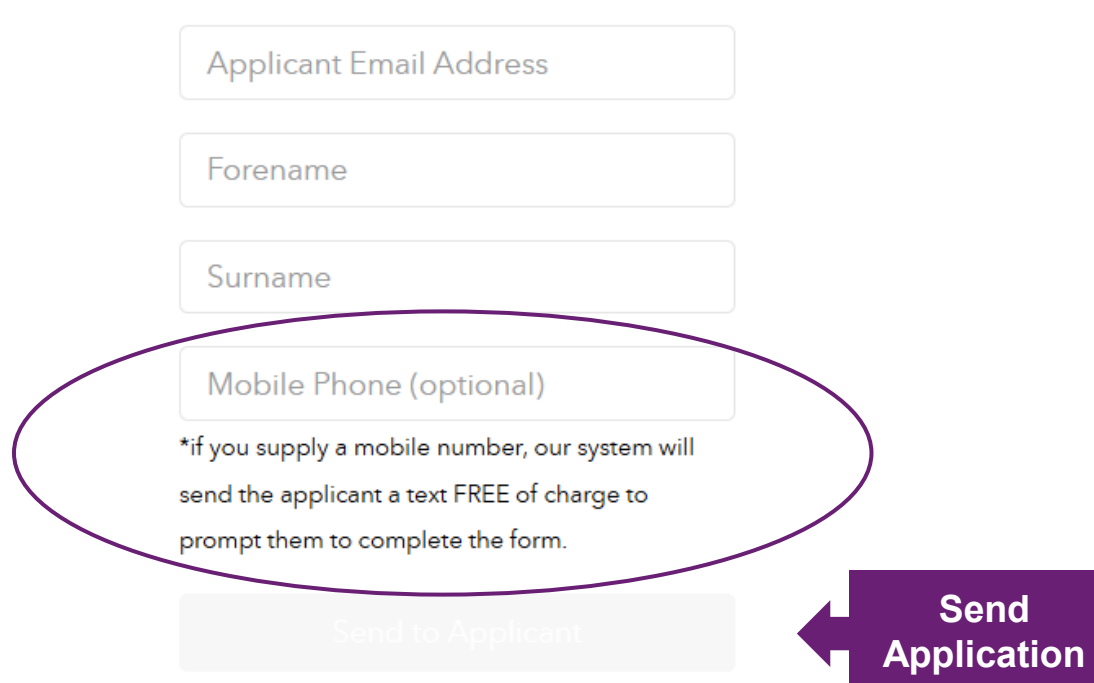

Send to Applicant. Supply your applicant's basic information and we will send them an email with the link to start the application.

Copy Link. Supply your applicant with a link to the application.

**3** *Start Application.* Click this button to complete the form on the applicant's behalf.

### This is a useful function to prompt the applicant to check their email inbox and junk mail

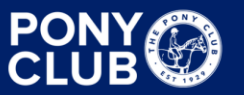

# Identity Verification In Person or via Video Call

ID validation has or will take place as part of reviewing the application

- Check the evidence of identity in ensuring that the documents are genuine and have no sign of tampering
- If the information is correct, accept the application by clicking the 'Approve' button
- Confirm that you have done the check in person/video call, and you have checked the identity documents
- Read and tick the declarations relevant to the application and click 'Approve'.

The application has been sent to uCheck for verification before going on to the DBS

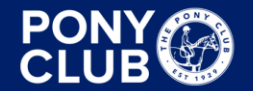

# **Verifying Documents**

| DASHBOARD |                | то до     | MY ACCOUNT | Q<br>SEARCH       | REPORTS   |                   | welcome b  | ack                      |
|-----------|----------------|-----------|------------|-------------------|-----------|-------------------|------------|--------------------------|
|           |                |           |            |                   |           |                   | Check      | a NEW applicant          |
| OVERVIEV  | N SEC          | CTION Y   | ID CHECK   | <b>I</b><br>NOTES | AUDIT     |                   |            |                          |
|           | PERSONAL DET   | AILS      |            |                   | Track Pro | gress See Results | ✓ Approved |                          |
|           | Reference:     |           |            |                   |           |                   |            |                          |
|           | Company Ref    | erence:   |            |                   |           |                   |            |                          |
|           | Title:         |           |            |                   |           |                   |            |                          |
|           | Forename:      |           |            |                   |           |                   |            |                          |
|           | Middle Name    | es:       |            |                   |           |                   |            |                          |
|           | Surname:       |           |            |                   |           |                   |            |                          |
|           | Date of birth: |           |            |                   |           |                   |            |                          |
|           | Gender:        |           |            |                   |           |                   |            |                          |
|           | Unspent Con    | victions: |            |                   |           |                   | () M       | leed support? Click here |

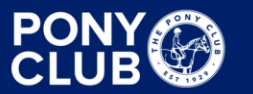

| CONTACT DETAILS                |      |                | $\odot$                         |
|--------------------------------|------|----------------|---------------------------------|
| ADDRESS HISTORY                |      |                | $\odot$                         |
| BIRTH DETAILS                  |      |                | $\odot$                         |
| OTHER NAMES                    |      |                | $\odot$                         |
| EMPLOYMENT DETAILS & SECTION Y |      | Complete       | Completed on: <b>04/02/2025</b> |
| V ID CHECK                     |      | Complete       | Completed on: <b>04/02/2025</b> |
| APPROVE APPLICATION            |      | Approve        | Completed                       |
| EMPLOYMENT HISTORY             | FROM | Pick a Date TO | Pick a Date                     |

- Check details are 100% correct spelling errors as well as incorrect information
- Each section has a drop down for you to double check
- Self funded applications are not always possible to edit, a pop-up confirmation will appear for you to confirm or decline, this may withdraw the application, and you will need to start again

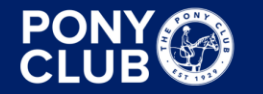

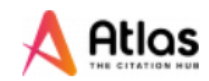

| OVERVIEW              | SECTION Y  | C ID CHECK    | <b>D</b><br>NOTES | AUDIT                     |
|-----------------------|------------|---------------|-------------------|---------------------------|
| APPLICANT DETAILS:    |            |               |                   | Information:              |
| Applicant Name:       |            |               |                   | WORKFORCE TYPE 🚽          |
| Address Line 1:       |            |               |                   | POSITION APPLIED FOR -    |
| Address Line 2:       |            |               |                   | DISCLOSURE TYPE -         |
| Town:                 |            |               |                   | WORKING WITH ADULTS -     |
| County:               |            |               |                   |                           |
| Country:              |            |               |                   | WORKING AT OWN ADDRESS -  |
| Postcode:             |            |               |                   | VOLUNTEERS -              |
| Date of Birth:        |            |               |                   |                           |
| EMPLOYMENT DETAILS:   |            |               |                   |                           |
| Workforce Type:       | Child Work | force         | ~                 | Select Child<br>Workforce |
| Position Applied For: | THE PONY   | CLUB COMMITTE | EE MEMBER         |                           |
| Employer Name:        |            |               |                   | ⑦ Need support? Click     |
|                       |            |               |                   |                           |

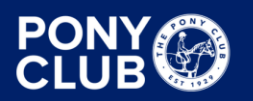

#### SECTION Y:

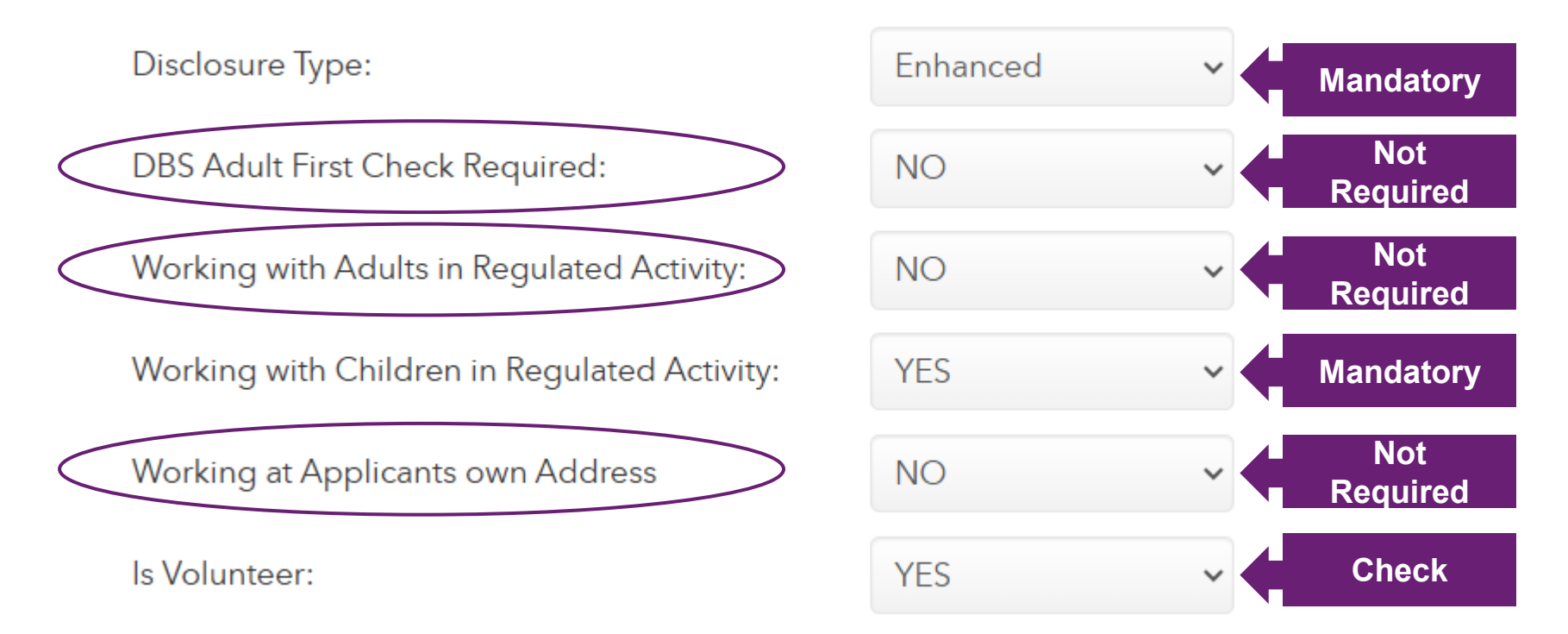

- 'Working from Applicants own Address' is aimed more for roles such as childminders where they will have children in their home. Having children at your facilities where you live on site does not require the response to be YES
- The drop-down box to the side of each heading gives a full definition

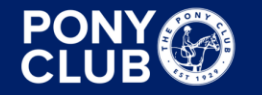

### I→ Route 1

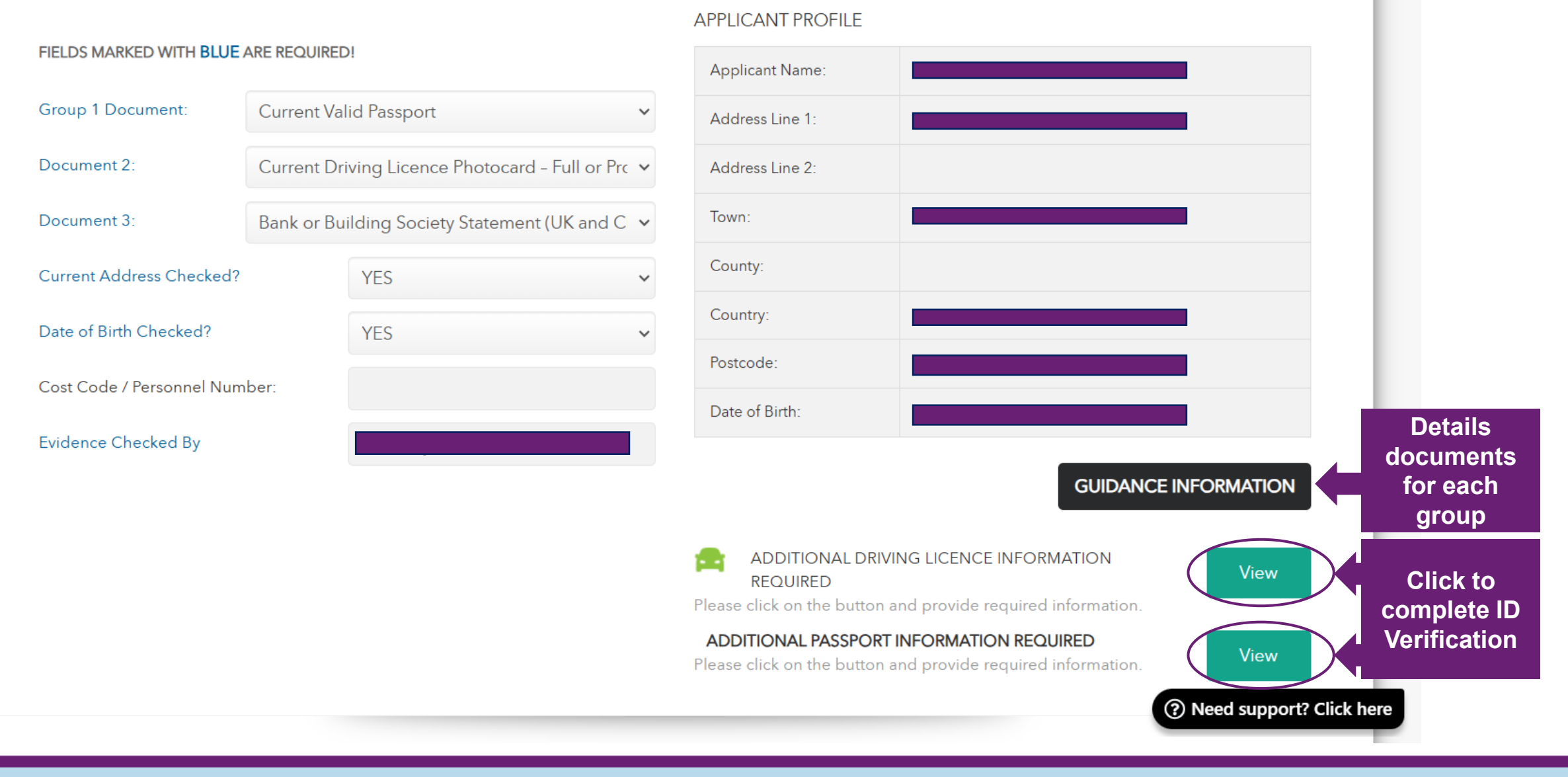

# **Tracking Applications**

You can check the progress of an application by clicking on the individuals name in your Dashboard.

Click Track DBS to find out the status of the check

| <u> </u>                |    |  |  |
|-------------------------|----|--|--|
| <u> </u>                |    |  |  |
| • View Applicatio       | on |  |  |
| Application Reference:  |    |  |  |
| Date of Birth:          |    |  |  |
| DBS E-Code:             |    |  |  |
| equesting Organization: |    |  |  |
| DISCLOSURE AND BARRI    | NG |  |  |
| Status:                 |    |  |  |

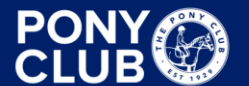

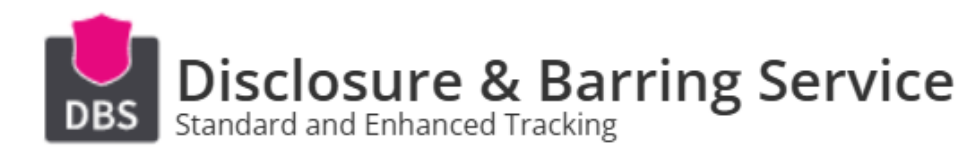

The DBS Application Form was received by DBS on **06 Feb 2025**. Its current progress is:

| STAGE    | DESCRIPTION                                                     | STATUS      | DATE       |
|----------|-----------------------------------------------------------------|-------------|------------|
| Stage 1. | Application Form received and validated                         | COMPLETED   | 06/02/2025 |
| Stage 2. | Police National Computer searched                               | COMPLETED   | 06/02/2025 |
| Stage 3. | OBS Children, DBS Adults and List 99 searched, where applicable | COMPLETED   | 06/02/2025 |
| Stage 4. | Records held by the Police search                               | IN PROGRESS |            |
| Stage 5. | Certificate Printed                                             | NOT STARTED |            |

**Stage 4** is typically where an application may be delayed. This can be due to a number of reasons such as a change in name.

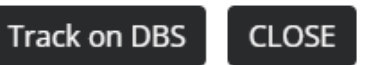

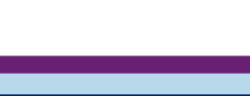

# **The Update Service**

The <u>Update Service</u> is an online subscription service that lets you keep your Standard and Enhanced DBS certificates up-to-date. It also allows employers to check a certificate online, with the applicant's <u>consent</u>. You can use your certificate again when you apply for a position within the same workforce, where the same type of level of check is required.

You can register to the Update Service for Standard and Enhanced checks with your certificate number when you receive your DBS certificate. You must do so within 30 calendar days of the 'date of issue' which is printed on the certificate and level of check is required.

The Update Service is free for Volunteers. There is an annual fee for paid disclosure checks.

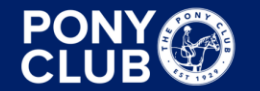

# Setting up an Account with AccessNI

Only approved signatories are authorised to manage the registered body's disclosure process. They make sure the applicant's identity is checked and approve their application before it is submitted to AccessNI.

- Register for an account with nidirect via www.nidirect.gov.uk
- Once approved you will be sent a 10-digit signatory number, this will be needed to login to your nidirect and for AccessNI service. This number must not be shared
- You will also receive a 6-digit PIN for processing online applications, this must be shared with those people whose applications you will approve

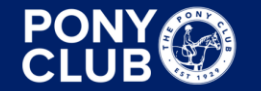

# **Applicant Online Process AccessNI**

AccessNI 1 Introduction to AccessNI

AccessNI 2 Types of Disclosures and Filtering

AccessNI 3 Disclosure Certificates

AccessNI 4 Applicant Online Process

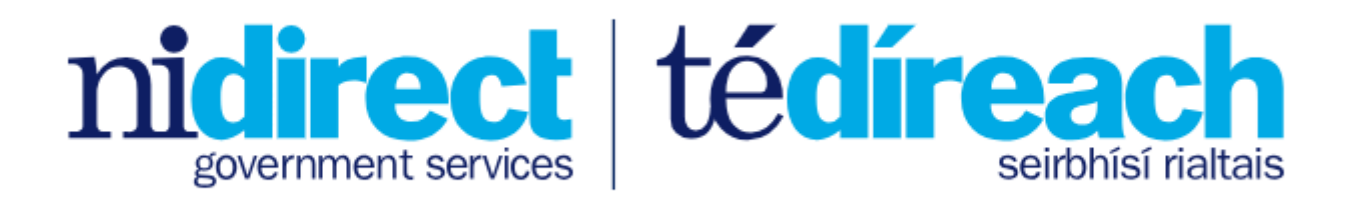

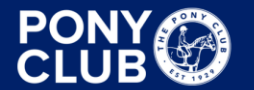

FUN | FRIENDSHIP | HORSEMANSHIP | SPORT

pcuk.org © The Pony Club 2024

# How to Apply to the PVG Scheme

Paid workers or volunteers need to be a member of the PVG scheme if they're doing a <u>regulated role</u>. It's a legal requirement.

A PVG application allows you to view their criminal history information and check that individuals are not barred from regulated roles.

There are 4 types of PVG application:
•PVG scheme disclosure (Join)
•PVG scheme disclosure (Existing)
•Confirmation of PVG scheme membership (Join) – For Self-employed people
•Confirmation of PVG scheme membership (Existing) – For Self-employed people

Making a PVG application is a two-stage process: 1.An organisation needs to <u>start the application</u> for an individual. 2.The individual then needs to <u>complete the application</u>.

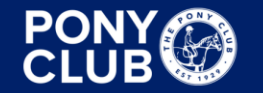

# **Record on PELHAM**

### It is essential that Disclosure Checks are recorded and kept up to date

| Summa                                                               | ry Addresses   | Family | Membership   | Achievements            | Coach/Volunteer  | Attendance             | Record Pref | erences Re | lated $\checkmark$ |        |
|---------------------------------------------------------------------|----------------|--------|--------------|-------------------------|------------------|------------------------|-------------|------------|--------------------|--------|
| Coaching - Current Qualifications > + New Achievement His 🖒 Refresh |                |        |              |                         |                  |                        |             |            |                    | esh    |
|                                                                     | First Name ( ~ | Last N | ame ( 🗸 🛛 Qu | alification ~           |                  | Date $\downarrow \lor$ | Expiry 🗸    | Qualific 🗸 | Email (C ~         | Create |
|                                                                     |                |        | Bra          | anch Officials Training | - Online - Compl | 12/09/2022             |             | Volunt     |                    | 12,    |
|                                                                     |                |        | Or           | line Refresher          |                  | 16/08/2022             | 15/08/2025  | Safegu     |                    | 02,    |
|                                                                     |                |        | Fac          | ce To Face / Virtual    |                  | 16/08/2022             | 15/08/2025  | Safegu     |                    | 23,    |
|                                                                     |                |        | DB           | S Certification         |                  | 11/08/2022             | 10/08/2025  | Disclos    |                    | 12,    |

### DBS Certification - Saved

Achievement History

General Related  $\vee$ 

| Contact                                      |     |    |                                |
|----------------------------------------------|-----|----|--------------------------------|
| Qualification                                | * 🗗 | ¢. | BBS Certification              |
| Certificate Number                           | * 🖓 |    |                                |
| External Update                              | Q   | ١  | No                             |
| Eligible for Blue Cross<br>Achievement Badge |     | €  | No                             |
| Eligible for Blue Cross<br>Mini Badge        | I   | €  |                                |
| Qualification Type                           | I   | ð  | Disclosure                     |
| Portal Qualification<br>Group                | I   | €  | Coach/Volunteer Qualifications |

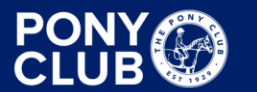

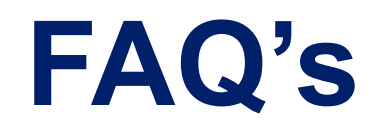

**Q.** Who needs a Disclosure Check?

**A.** Any unsupervised volunteers or employees who, on a frequent basis, have direct access to, work, or volunteer with children and/or vulnerable adults, will require a Disclosure and Barring Service Check. It can also apply to certain positions of trust within organisations, even where the role doesn't involve any direct contact with children or protected adults, for example, anyone who has access to personal records or data of children and or vulnerable adults.

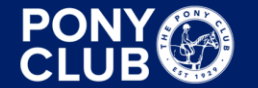

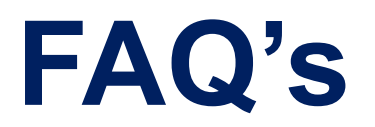

**Q.** Is there a cost for a Disclosure Check?

A. DBS, PVG and AccessNI checks are free for volunteers with only the admin fee to pay to the registered body that processes the application and subject to current guidelines. For individuals that are paid, such as coaches, they must pay the full fee for their disclosure check or subscription to the relevant scheme.

Check online with the relevant organisation for any updates

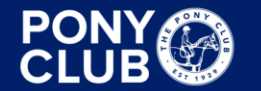

### **FAQ's**

**Q.** Are DBS checks transferable?

A. DBS checks are NOT always transferable between organisations unless the individual has registered to the Update Service. Once an individual has registered, their DBS will be constantly up to date so long as the continue to subscribe to the service. However, a certificate will only be transferable as long as the individual's name, identity and gender is the same, the role and the workforce must match. The applicant must complete a <u>Consent Form</u> for you to view their online record.

### NB.

- There is no subscription fee to the Update Service for volunteers
- Ensure payment card details are updated to avoid subscription being cancelled
- Name, identity or gender changes will require a new disclosure check

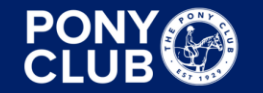

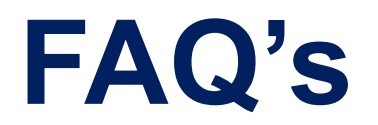

**Q.** What if there is content recorded on the disclosure check?

A. If content is recorded on the disclosure check, weather it is a new certificate or it has been added to the online record since the original certificate was issued, you must contact the Lead Safeguarding Officer to discuss how to proceed.

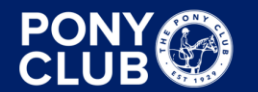

# **Useful Links**

- Online Background Checks DBS, Disclosure Scotland & AccessNI (disclosureservices.com)
- Protecting Vulnerable Groups (PVG) scheme mygov.scot
- AccessNI criminal record checks | indirect
- <u>Quick\_Guide\_to\_DBS\_Checks.pdf (publishing.service.gov.uk)</u>
- <u>https://www.ucheck.co.uk/online-dbs-checks-for-employers/</u>
- Free Resources Blogs CRB/DBS Information for Employers
- The DBS Update Service https://www.gov.uk/dbs-update-service

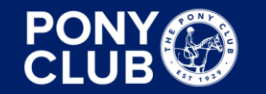

# **Useful Contact Information**

- Disclosure & Barring Service
- <u>E: customerservices@dbs.gov.uk T: 03000 200 190</u>
- <u>Access NI</u>
- <u>E: ani@accessni.gov.uk</u> <u>T: 0300 200 7888</u>
- Disclosure Scotland
- E: info@disclosurescotland.co.uk T: 0300 020 0040
- <u>uCheck</u>
- <u>E: info@ucheck.com.uk</u> <u>T: 0300 140 0022</u>

Feb 2024

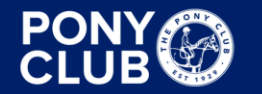